# CA Mediation Manager 與 CA Mediation Manager for Infrastructure Management

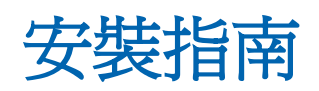

CA Mediation Manager 2.2.2 版/CA Mediation Manager for Infrastructure Management 2.0 (2.2.2 版)

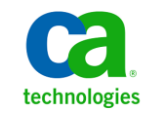

本文件包含內嵌說明系統與文件(以下稱為「文件」)僅供您參考之用,且 CA 得隨時予以變更或撤銷。

未經 CA 事先書面同意,任何人不得對本「文件」之任何部份或全部內容進行影印、傳閱、再製、公開、修改或複製。此「文件」為 CA 之機密與專屬資訊,您不得予以洩漏或用於任何其他用途,除非(i)您與 CA 已另立協議管理與本「文件」相關之 CA 軟體之使用;或(ii)與 CA 另立保密協議同意使用之用途。

即便上述,若您為「文件」中所列軟體產品之授權使用者,則可列印或提供合理份數之「文件」複本,供您以及您的員工內部用於與該軟體相關之用途,但每份再製複本均須附上所有 CA 的版權聲明與說明。

列印或提供「文件」複本之權利僅限於軟體的相關授權有效期間。如果該授權因任何原因而終止,您有責任向 CA 以書面證明該「文件」的所有複本與部份複本均已經交還 CA 或銷毀。

在相關法律許可的情況下,CA係依「現狀」提供本文件且不做任何形式之保證,其包括但不限於任何針對商品適銷性、 適用於特定目的或不侵權的暗示保證。在任何情況下,CA對於您或任何第三方由於使用本文件而引起的直接、間接損 失或傷害,其包括但不限於利潤損失、投資損失、業務中斷、商譽損失或資料遺失,即使CA已被明確告知此類損失或 損害的可能性,CA均毋須負責。

「文件」中提及之任何軟體產品的使用均須遵守相關授權協議之規定,本聲明中任何條款均不得將其修改之。

此「文件」的製造商為 CA。

僅授與「有限權利」。美國政府對其之使用、複製或公開皆受 FAR 條款 12.212, 52.227-14 與 52.227-19(c)(1) - (2) 與 DFARS 條款 252.227-7014(b)(3) 中所設之相關條款或其後續條約之限制。

Copyright © 2013 CA. All rights reserved. 本文提及的所有商標、商品名稱、服務標章和公司標誌均為相關公司所有。

### CA Technologies 產品參考資料

本文件提及下列 CA Technologies 產品:

- CA Mediation Manager
- CA Mediation Manager for Infrastructure Management 2.0
- CA eHealth
- CA Infrastructure Management
- CA Spectrum

### 連絡技術支援

如需線上技術協助及完整的地址清單、主要服務時間以及電話號碼,請洽「技術支援」,網址為:<u>http://www.ca.com/worldwide</u>。

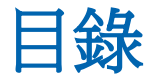

### 第1章: 簡介

| 總覽. |      | 7 |
|-----|------|---|
| カオ  | 只構   | 3 |
| テ   | 6件總覽 | 9 |

### 第2章:安裝 CA Mediation Manager

#### 11

25

31

7

| 系統需求                      | 11 |
|---------------------------|----|
| 先決條件                      |    |
| 安裝前設定                     |    |
| 安裝 CA Mediation Manager   |    |
| 啓動及停止服務                   |    |
|                           |    |
| Windows                   |    |
| 解除安裝 CA Mediation Manager | 20 |
| 升級 CA Mediation Manager   |    |
| 2 1 1/2X                  |    |

### 第3章:安裝裝置套件

| 安裝裝置套件                   |    |
|--------------------------|----|
|                          |    |
| 安裝 CA eHealth 憑證         |    |
| <i>韶险之</i> 推提罢在 <u>你</u> | 20 |
| 肝际女表表直去什                 |    |
| 升級裝置套件                   | 29 |
|                          |    |

# 第4章:安裝、解除安裝及升級 CA Mediation Manager for Infrastructure Management 2.0 (2.2.2版)的裝置套件

| 先決條件          | 31 |
|---------------|----|
| 升級注意事項        |    |
| 安裝或升級裝置套件     |    |
| 一般的小学校会员会计算机。 | 34 |
|               |    |

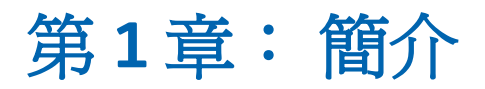

附註:本章顯示的資訊僅適用於 CA Mediation Manager。

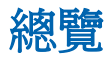

CA Mediation Manager 可監控非 SNMP 裝置的效能,例如行動無線、光纖交換器、無線電存取、3G/4G 語音與資料。 CA Mediation Manager 支援多種用來存取資料的通訊協定,例如 SOAP、SSH、XML、SQL、JMS、SFTP 與 HTTP。

CA Mediation Manager 也具有擴充性,可提供通訊協定 (外掛程式) 支援,以及快速因應新環境的能力。CA Mediation Manager 亦具備可攜性,可在所有平台上使用。

#### 架構

CA Mediation Manager 由兩項主要元件與兩項子元件組成。 主要元件為 MultiController (MC) 與 LocalController (LC)。

子元件為 Engine 與 Presenter。

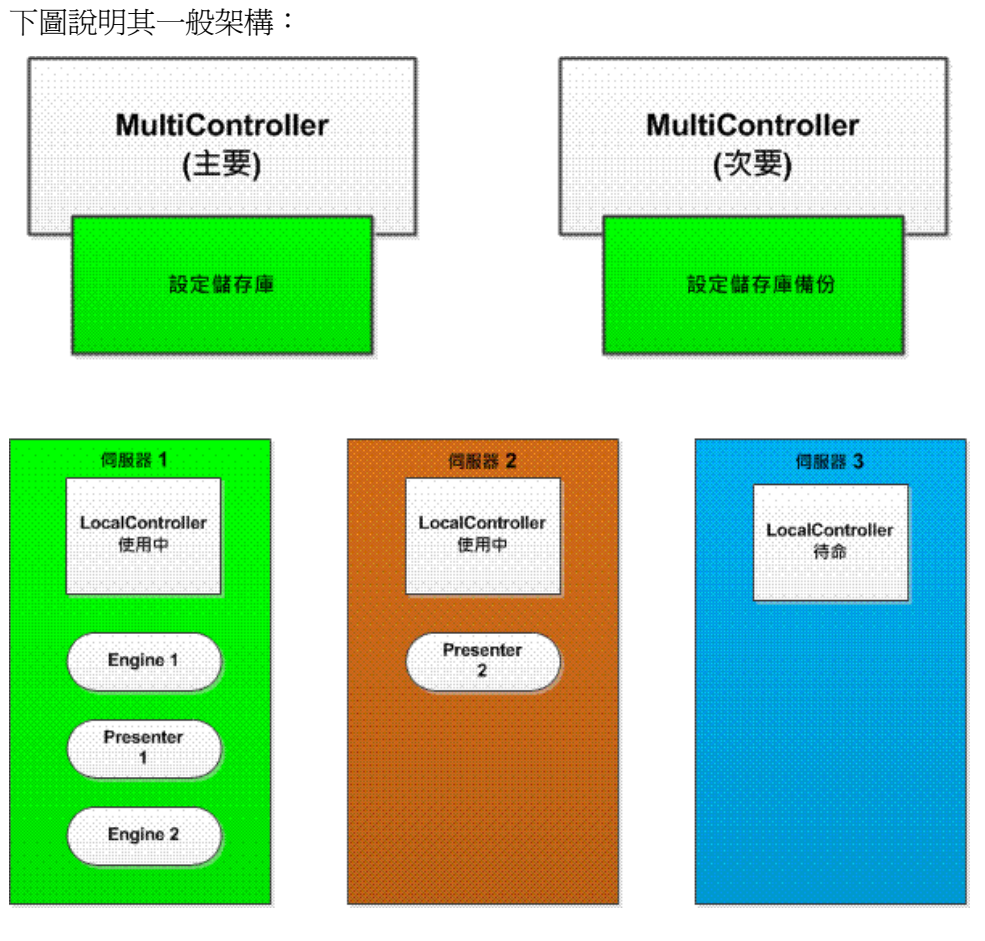

此架構中也包含其他名為「一般執行程式」與「傳遞服務」的元件。這些 元件未於上圖中顯示,但將在本指南的後續內容中說明。

### 元件總覽

CA Mediation Manager 安裝套件會安裝 MultiController、LocalController 與Web 元件。

CA Mediation Manager 安裝套件也會安裝下列元件:

- 傳遞服務 (LocalController 的一部份)
- 一般執行程式 (GE)

在您安裝裝置套件時,將會安裝 Engine 與 Presenter 子元件。

附註:如需特定裝置套件的更多安裝資料,請參閱 CAMM\_HOME 下的 DpConfig 資料夾中的《裝置套件指南》。CAMM\_HOME 是安裝 CA Mediation Manager 所在的目錄。

#### MultiController

在一個叢集中最多可部署兩個 MultiController,一個主要、一個次要。每個 叢集至少要部署一個 MultiController。 MultiController 會在您的叢集環境中 執行下列動作:

- 監控遠端伺服器上的 LocalController 元件所傳回的活動訊號訊息。
- 作爲叢集的集中式授權伺服器。
- 將元件的集中式配置檔儲存在叢集中。

#### LocalController

在叢集中每個有子元件 (Engine 或 Presenter) 的實體伺服器上安裝一個 LocalController。 LocalController 會執行下列動作:

- 爲安裝在伺服器上的子元件提供通訊機制。
- 對本機伺服器上的子元件監控活動訊號訊息,並在子元件失敗時自動加以重新啓動。
- 使用傳遞服務,處理來自 Engine 子元件的輸出。此服務會將壓縮及加密 格式的 XML 文件傳遞至本機或遠端 Presenter 子元件。

| 一般執行程式    |                                                                                                    |
|-----------|----------------------------------------------------------------------------------------------------|
|           | 叢集中的所有元件會共用相同的功能集,用於通訊及執行。 一般執行程式<br>(GE) 會建立、啓動及擔負必要元件的角色。                                                                                                    |
|           | 一般執行程式會在系統啓動時啓動,並接聽特定的 TCP 連接埠。在<br>MultiController 之類的元件需要啓動時, CA Mediation Manager 控制公用程式<br>(cammCtrl) 會將 MultiController XML 配置檔傳送至一般執行程式。一般執行<br>程式在接收到這項資料時,會使用該配置檔中的資訊來識別及啓動<br>MultiController 元件。 |
| 傳遞服務      |                                                                                                    |
|           | Engine 在完成其輪詢循環時,會在佇列目錄中產生一或多個 CA Mediation<br>Manager 標準 XML 文件。 傳遞服務會個別監控佇列目錄,並將資料分配至<br>一或多個本機或遠端 Presenter 子元件。                                                                                        |
|           | 如果子元件無法使用,「傳遞服務」在遠端子元件可用之前,將不會處理佇<br>列。                                                                                                    |
| Engine    |                                                                                                    |
|           | Engine 是 CA Mediation Manager 中主要的執行緒輪詢引擎。您可以將 Engine<br>部署為使用中或待命模式。 Engine 會執行下列動作:                                                                                                    |
|           | <ul> <li>使用 XML、CSV、Telnet、SSH 等等自裝置收集資訊,並將資料處理為 CA Mediation Manager 標準 XML 文件。</li> </ul>                                                                                                    |
|           | ■ 將 CA Mediation Manager 標準 XML 文件部署至佇列中,由「傳遞服務」<br>進行處理。                                                                                                    |
| Presenter |                                                                                                    |
|           | Presenter 子元件是可執行下列動作的執行緒顯示引擎:                                                                                                    |
|           | ■ 接收來自 Engine 的 CA Mediation Manager 標準 XML 文件。                                                                                                    |
|           | ■ 將資料格式化為需要的輸出格式,例如 CSV、XML、SNMP、DDI等。                                                                                                    |

## 第2章:安裝 CA Mediation Manager

附註:本章顯示的資訊僅適用於 CA Mediation Manager。

本節包含以下主題:

<u>系統需求</u>(位於 p. 11) <u>先決條件</u>(位於 p. 12) <u>安裝前設定</u>(位於 p. 13) <u>安裝 CA Mediation Manager</u>(位於 p. 15) <u>啓動及停止服務</u>(位於 p. 18) <u>解除安裝 CA Mediation Manager</u>(位於 p. 20) <u>升級 CA Mediation Manager</u>(位於 p. 22)

### 系統需求

CA Mediation Manager 需要 Java Runtime Environment (JRE) 1.7 版或更新版本。

下表說明各種支援作業系統的最低硬體需求:

| 作業系統              | 架構                               | CPU         | 記憶體  | 磁片    |
|-------------------|----------------------------------|-------------|------|-------|
| Solaris 9 或<br>10 | <b>SPARC (64</b> 位<br>元 <b>)</b> | 1 x 1.4 GHz | 4 GB | 18 GB |
| Linux             | <b>x86 (64</b> 位元)               | 1 x 2 GHz   | 4 GB | 18 GB |
| Windows<br>2003   | x86 (64 位元)                      | 1 x 2 GHz   | 4 GB | 18 GB |
| Windows<br>2008   | x86 (64 位元)                      | 1 x 2 GHz   | 4 GB | 18 GB |

附註:請維持 JRE 與作業系統架構之間的一致性。例如,在64位元作業系統上,您用來安裝及執行 CA Mediation Manager 的 JRE 也必須是64位元。CA Technologies 建議使用最新版的JRE,您可以從Java 下載網站取得。

### 先決條件

安裝先決條件如下:

- Windows 系統的管理員權限
- Java Runtime Environment (JRE) 1.7 版或更新版本

您可以從 Java 下載網站下載適用於所有平台的 Java。

### 安裝前設定

安裝 Java 之後,請以您要讓 CA Mediation Manager 程序使用的使用者 ID 登入伺服器。本文件一律將此使用者 ID 指稱為 CAMM\_USER。

#### 請依循下列步驟:

- 1. 設定作業系統的 JAVA\_HOME 環境變數:
  - UNIX 系統 (Solaris 8 或 9 與 Linux)
    - # JAVA\_HOME="/export/home/jre7"
    - # export JAVA\_HOME
  - Windows 系統 (Windows 2003 與 Windows 2008)
- 2. 開啓 [系統內容] 對話方塊。
- 3. 選取[進階]索引標籤,然後按一下[環境變數]。

[環境變數] 對話方塊隨即出現。

- 4. 若要顯示 [新增系統變數] 頁面,請在 [系統變數] 清單中按一下 [新增]。
  - a. 新增名為 JAVA\_HOME 且區分大小寫的變數。使此變數名稱僅使用大寫,然後輸入已安裝之 JRE 的正確路徑值。
  - b. 按一下 [確定],將新的 JAVA\_HOME 環境變數新增至系統變數清單中。

附註:如果有 JAVA\_HOME 環境變數存在,請確定該變數所參考的路徑 正確無誤。 視需要變更路徑陳述式。

- 5. 判斷您的 Java 版本:
  - UNIX 系統 (Solaris 或 Linux)

# \$JAVA\_HOME/bin/java -version

java version "1.7.0\_09"

Java(TM) SE Runtime Environment (build 1.7.0\_09-b04)

Java HotSpot(TM) Server VM (build 17.1-b03, mixed mode)

■ Windows 系統 (Windows 2003 與 Windows 2008)

開啓命令提示字元, 並輸入下列命令:

C:\>%JAVA\_HOME%\bin\java -version

java version "1.7.0\_09"

Java (TM) SE Runtime Environment (build 1.7.0\_09-b06)

Java HotSpot(TM) Server VM (build 17.0-b16, mixed mode)

Java 主目錄路徑隨即設妥。

### 安裝 CA Mediation Manager

此程序說明在 Windows 或 UNIX 系統上安裝 CA Mediation Manager 應用程式的步驟。

#### 請依循下列步驟:

- 1. 根據您的作業系統,使用對應的命令啓動 CA Mediation Manager 安裝:
  - UNIX 系統
    - # \$JAVA\_HOME/bin/java -jar CAMM-Installer-2.2.2.jar
  - Windows 系統
    - a. 插入安裝光碟片,然後開啓 [Windows 檔案總管]。
    - b. 找出 JAR 可執行檔 CAMM-Installer-2.2.2.jar,並連按兩下。
- 2. 在[歡迎使用]對話方塊中,按[下一步]。
- 3. 閱讀 [重要資訊],然後按 [下一步]。
- 4. 檢閱授權合約,然後按[下一步]。
- 5. 指定用以安裝 CA Mediation Manager 軟體的目標路徑。或者,按一下 [選擇] 以瀏覽安裝位置。

附註:在Windows 系統上安裝時,預設安裝目錄會是

C:\Program Files\CA\CAMM。

附註:在 Unix 系統 (Linux 或 Solaris) 上安裝時,預設安裝目錄會是/opt/CA/CAMM。

- 6. 選取 [一般] 以進行全新安裝,或選取 [升級] 以升級現有安裝。
- 7. 選取一或多個必要安裝套件。
  - MultiController
  - LocalController
- 8. 配置下列 CA Mediation Manager 基本參數:

#### 使用者ID

為 CA Mediation Manager 安裝指定「一般執行程式」的使用者 ID。此使用者 ID 為 CAMM\_USER,會預設為目前的使用者 ID。

附註:您必須輸入要安裝 CA Mediation Manager 之所在系統中的有效使用者 ID。若未指定有效的使用者 ID,則會發生錯誤並導致安裝失敗。

#### 連接埠

指定「一般執行程式」接聽的連接埠。

**預設値**: TCP 連接埠 29560

9. (選擇性) 配置主要 MultiController 的下列參數:

**附註:**如果這是第一次安裝,請配置主要 MultiController。您可以在後續的對話方塊中配置次要 MultiController。

#### MC IP 位址

指定此 MultiController 的 IP 位址。

#### MC 連接埠

指定 MultiController 執行所在的連接埠。

預設値:29599

#### MC 類型

判定這是主要或是次要 MultiController。

#### 容錯移轉臨界值

判定在經過多少時間未接收到活動訊號訊息之後,便發出 LocalController 失敗訊號 (以秒為單位)。到達此臨界値時, MultiController 便會啓動待命 LocalController。

#### 叢集中是否會有其他 MC?

指出叢集中存在或可能有另一個 MultiController。

10. (選擇性) 爲相同叢集中的另一個 MultiController 配置下列參數:

#### 其他MC的IP

如果您安裝並配置了主要 MultiController ,請指定次要 MultiController 的 IP 位址。

若果您在先前的步驟中安裝了次要 MultiController,則此值為主要 MultiController 的 IP 位址。

如果此伺服器為備用伺服器,請在不同的主機伺服器上安裝次要 MultiController。

11. 為 Web 驗證配置下列參數:

#### 使用者

指定身為 CA Mediation Manager Web Manager 之使用者的登入名稱。

預設值:Admin

#### 密碼

指定 CA Mediation Manager Web Manager admin 帳戶的登入密碼。

12. (選擇性) 配置 LocalController 的下列參數。您在任何有 Engine 與 Presenter 子元件的伺服器上,至少都要有一個 LocalController。

LC IP

指定 LocalController 的 IP 位址。

#### LC 連接埠

指定此 LocalController 執行所在的連接埠。

預設値:29598

```
LC 類型
```

指定這是使用中或待命的 LocalController。

#### 容錯移轉臨界值

判定在經過多少時間未接收到活動訊號訊息之後,便發出子元件失敗訊號(以秒為單位)。在到達此臨界值時,LocalController 會重新啓動 Engine 和(或) Presenter。

- 13. 檢閱安裝摘要,然後按一下[安裝]。
- 14. 按一下 [完成]。

安裝隨即完成。

15. 導覽至 \$CAMM\_HOME, 並在 version.xml 檔案中查看安裝程式資訊。 version.xml 檔案中的內容格式如下所示:

<?xml version="1.0" ?>

<CAMM-Version>

<Current>

<Version><2.2.2>/Version>

<Revision><Installer revision number></Revision>

</Current>

</CAMM-Version>

16. 若要啓動應用程式,請按一下[啓動]。

CA Mediation Manager 應用程式隨即啓動。

### 啓動及停止服務

下列資訊說明如何在 UNIX 與 Windows 上啓動及停止 CA Mediation Manager 中的服務。

#### UNIX

您可以使用 startall/stopall 指令檔來啓動或停止 CA Mediation Manager。 UNIX 主機的 init 指令檔中會安裝另一個指令檔 init.camm,讓 CA Mediation Manager 在系統開機時自動執行,並在系統關閉時自動停止。

若要安裝此 init 指令檔,請以 root 或 sudo su 的身分,在 CAMM 主目錄中執 行下列命令:

shell# tools/init.camm.install

CA Mediation Manager 會在系統開機時自動啓動,並在系統關閉時自動停止。

init.camm.uninstall 命令會移除此設定:

shell# tools/init.camm.uninstall

#### Windows

在 Windows 上進行 CA Mediation Manager 安裝期間,「一般執行程式」與 Web 元件會登錄為 Windows 服務。 服務名稱為 CAMM-GE-{user}-{port} 與 CAMM-tomcat7-8880。

根據預設,這些服務須手動啓動。如同 Linux,在 Windows 中,您也可以執行 init.camm.install.bat,讓 CA Mediation Manager 在系統啓動時自動啓動,並在系統關閉時自動停止:

C:/CAMM/tools/init.camm.install.bat

init.camm.uninstall.bat 命令會移除此設定:

C:/CAMM/tools/init.camm.uninstall.bat

下圖說明啓動及停止服務的處理流程:

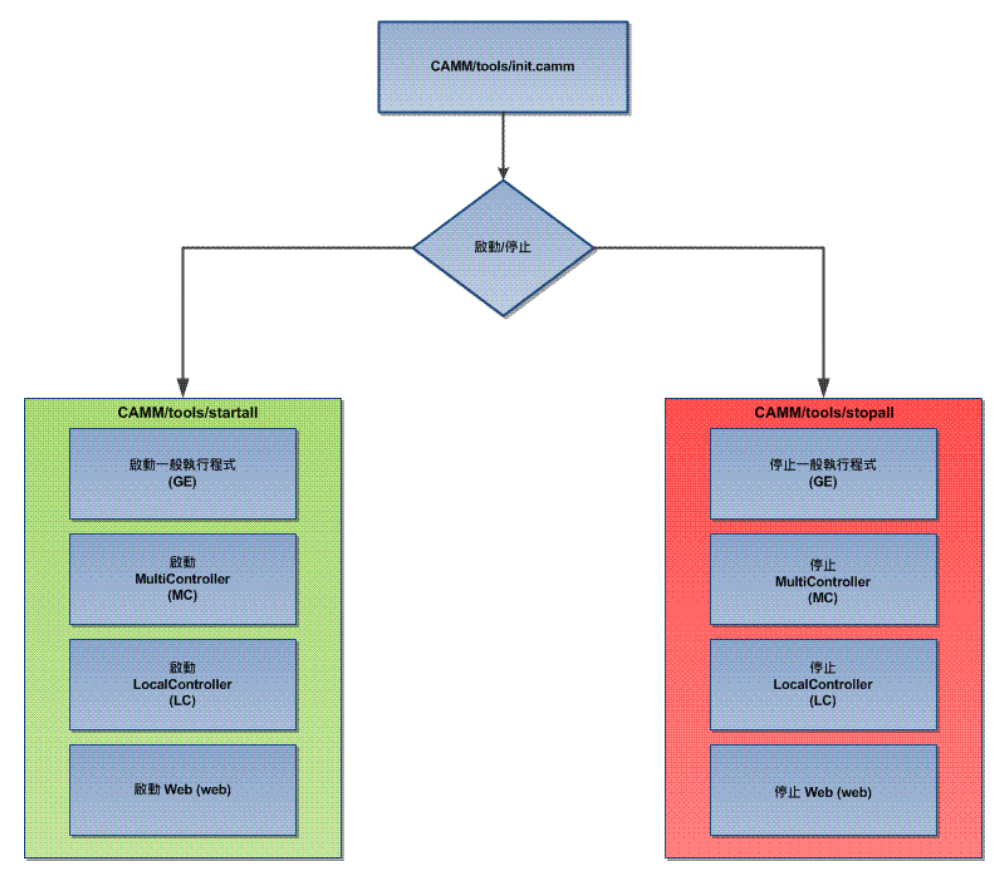

### 解除安裝 CA Mediation Manager

下列程序說明如何解除安裝 CA Mediation Manager 軟體。

#### 請依循下列步驟:

- 1. (選擇性)使用下列命令停止 CA Mediation Manager 叢集:
  - Windows 系統:

%CAMM\_HOME%\tools\stopall.bat

■ Unix 系統:

\$CAMM\_HOME/tools/stopall

2. (選擇性)等待所有 CA Mediation Manager 元件停止。

附註:解除安裝程式會先停止 CA Mediation Manager,再移除 CA Mediation Manager。

- 3. 執行下列命令:
  - Windows 系統:

"%JAVA\_HOME%\bin\java" —jar

%CAMM\_HOME%\\_CAMM\_installation\uninstaller.jar

■ UNIX 系統:

"\$JAVA\_HOME\bin\java" —jar

\$CAMM\_HOME/\_CAMM\_installation/uninstaller.jar

[解除安裝] 對話方塊隨即出現。

4. 按一下 [解除安裝]。

解除安裝程式會先停止 CA Mediation Manager,再啓動移除程序。移除程序完成時,會出現 [解除安裝完成] 視窗。

5. 按一下[完成]。

CA Mediation Manager 隨即解除安裝。

### 升級 CA Mediation Manager

如果您需要最新版的產品,請升級 CA Mediation Manager。

#### 請依循下列步驟:

- 1. 根據您的作業系統,使用對應的命令啓動 CA Mediation Manager 安裝:
  - UNIX 系統
    - # \$JAVA\_HOME/bin/java -jar CAMM-Installer-2.2.2.jar
  - Windows 系統
    - a. 插入安裝光碟片,然後開啓 [Windows 檔案總管]。
    - b. 找出 JAR 可執行檔 CAMM-Installer-2.2.2.jar,並連按兩下。
- 2. 在 [歡迎使用] 對話方塊中,按 [下一步]。
- 3. 閱讀 [重要資訊],然後按 [下一步]。
- 4. 檢閱授權合約,然後按[下一步]。
- 5. 指定用以安裝 CA Mediation Manager 軟體的目標路徑。或者,按一下 [選擇] 以瀏覽安裝位置。

附註:

- 在 Windows 系統上安裝時,預設安裝目錄是 C:\Program Files\CA\CAMM。
- 在 Unix 系統 (Linux 或 Solaris) 上安裝時,預設安裝目錄會是 /opt/CA/CAMM。
- 6. 選取[升級],然後按[下一步]。
- 7. 檢閱升級摘要,然後按一下[安裝]以啓動升級程序。
- 8. 按一下[完成]。

附註: CA Mediation Manager 會在安裝程式結束前啓動。

安裝程式會先停止 CA Mediation Manager,再啓動升級程序。所有現有 檔案都會被覆寫。

下列資料夾中的檔案則會保留:

- \$CAMM\_INSTALL\_DIR/MC/repository
- \$CAMM\_INSTALL\_DIR/Queue
- \$CAMM\_INSTALL\_DIR/output
- \$CAMM\_INSTALL\_DIR/COMPONENTS

附註:建議您備份 CAMM\_INSTALL\_DIR/tools 資料夾中的任何自訂指令檔。

CA Mediation Manager 隨即升級。

9. 導覽至 \$CAMM\_HOME, 並在 version.xml 檔案中查看升級的安裝程式資訊。 version.xml 檔案中的內容格式如下所示:

<?xml version="1.0" ?>

<CAMM-Version>

<Current>

<Version><2.2.2>/Version>

<Revision><Installer revision number></Revision>

</Current>

<History>

<Build>

<Version>2.1.4 or 2.1.3</Version>

<Revision>Installer revision number</Revision>

</Build>

</History>

</CAMM-Version>

## 第3章:安裝裝置套件

「裝置套件」是一組 XML 配置、ServingXml/Groovy 與 XQuery 檔案。「裝置 套件」會從一組特定的裝置提取資料,並將其轉換為 North Bound Gateway 可 辨識的格式,例如 CA eHealth、CA Spectrum 或 CA Infrastructure Management。

附註:本章顯示的資訊僅適用於 CA Mediation Manager。

本節包含以下主題:

 安裝裝置套件
 (位於 p. 26)

 安裝 CA eHealth 憑證
 (位於 p. 27)

 解除安裝裝置套件
 (位於 p. 28)

 升級裝置套件
 (位於 p. 29)

### 安裝裝置套件

您可以透過 CA Mediation Manager Web UI 來安裝「裝置套件」。

#### 請依循下列步驟:

1. 啓動 CA Mediation Manager Web UI:

http://<PrimaryMCMachineIP>:<web-port>/tim-web/index.htm

其中, <web-port > 是在安裝 CA Mediation Manager 期間所配置的連接埠號碼, <PrimaryMCMachine IP> 是主要 MultiController 系統的 IP 位址/主機名稱。

- 2. 輸入登入憑證。
- 3. 從 [儀表板] 中的 [CA Mediation Manager 叢集] 節點選取 [裝置套件]。
- 4. 選取[安裝]。

[部署選取項目] 對話方塊隨即出現。

- 5. 從[目的地]下拉式清單中,選取要安裝「裝置套件」的[目的地 LocalController]。
  - 如果您要安裝的「裝置套件」位於目前的 CA Mediation Manager 版本 隨附的 [裝置套件] 儲存庫中,請選取 [MultiController 儲存庫] 核取方 塊。
  - 如果您要安裝的「裝置套件」不在[裝置套件]儲存庫中,而位於本 機系統中,請使用[瀏覽]按鈕以尋找「裝置套件」。
- 6. 選取您要安裝的 ENGINE\_<devicepack>.zip 檔案或 PRESENTER\_<devicepack>.zip 檔案。
- 7. 選取[下一步]。

選取的 Engine 或 Presenter 的全域外部變數隨即顯示。

8. 提供要安裝之「裝置套件」專用的配置參數。

附註:如需特定「裝置套件」配置檔的更多資訊,請從 Web UI 中選取 [ReadMe],以參閱對應的 Engine Readme 檔案。

9. 選取[完成]。

「裝置套件」已安裝完成。

### 安裝 CA eHealth 憑證

安裝與 CA eHealth 搭配使用的憑證。

#### 請依循下列步驟:

- 1. 確認您符合下列先決條件:
  - 必須使用用來安裝 CA eHealth 的相同使用者憑證,將 LocalController 安裝在 CA eHealth 伺服器上。
  - PRESENTER\_<devicepack> 元件必須安裝在於 CA eHealth 伺服器執行的 LocalController 上。
  - \$NH\_HOME 必須設為 CA eHealth 安裝目錄。若要確認要執行下列命令:

echo \$NH\_HOME

- 2. 將 \$CAMM\_HOME/MC/eHealthCerts/CERT\_<devicepack>.zip 檔案複製到 CA eHealth 伺服器的 \$NH\_HOME 目錄中。
- 3. 開啓命令提示字元, 輸入 bash, 然後執行下列命令:

unzip CERT\_<devicepack>.zip

- 4. 修改 \$NH\_HOME/modules/<devicepack>/camm.env 指令檔,以提供 JRE 的 路徑詳細資料以及 CAMM 安裝資料夾。
- 5. 建立從 \$CAMM\_HOME/output/PRESENTER\_<devicepack>到 \$NH\_HOME/modules/<devicepack>/ddiData 的軟式連結。
- 6. 將 \$NH\_HOME/db/data/variable.usr\_<devicepack> 檔案的內容附加至 \$NH\_HOME/db/data/variable.usr。
  - 在結合內容之前,請確認這兩個檔案中是否有任何重複的變數。
    - 如果您發現重複的變數,請移除重複變數,並儲存最終的 \$NH\_HOME/db/data/variable.usr 檔案。
  - 考量 variable.usr 檔案中的最終變數,然後對應這些變數。
  - 確認 variable.usr 檔案與 elementTypeVariable.usr 檔案中變數 ID 的對 應。
  - 確定 elementTypeVariable.usr 檔案中對應的變數 ID 存在於 variable.usr 檔案中。
- 7. 將 \$NH\_HOME/db/data/elementTypeVariable.usr\_<devicepack> 檔案的內 容附加至 \$NH\_HOME/db/data/elementTypeVariable.usr。
- 8. 使用下列命令停止 CA eHealth 伺服器:

nhServer stop

9. 使用下列命令轉換資料庫結構描述,以進行軟體升級:

nhConvertDb

等待資料庫轉換順利執行完成。

10. 使用下列命令啓動 CA eHealth 伺服器:

nhServer start

- **11.** 修改 \$NH\_HOME/modules/<devicepack>/modules.defaults.init,以符合您的特定輪詢需求。
- **12**. 移至 \$NH\_HOME/modules/camm<devicepackname> 目錄並執行下列命 令,以搜索您的新元素:

./cammpoll —c —j -l

CA eHealth 會自動呼叫 cammpoll 以輪詢元素。

如果 CA eHealth OneClick 下的 [管理資源]、[群組]、[<devicepack>] 中出現 這些元素,表示 cammpoll 已成功。

附註:您只需手動執行 cammpoll 一次。請記下後續您手動執行 cammpoll 命令的任何情況,因爲這表示有錯誤發生。在正常作業中,CA eHealth 會自動執行 cammpoll 命令。

### 解除安裝裝置套件

「裝置套件」可透過 Web UI 從 CA Mediation Manager 中移除。您可以同時 移除 Engine 與 Presenter。

#### 請依循下列步驟:

- 1. 從 Web UI 中,選取您要解除安裝的元件 (Engine 或 Presenter)。
- 2. 按一下 [移除]。

[移除子元件] 對話方塊隨即出現。

3. 選取[是]。

「裝置套件」已解除安裝完成。

### 升級裝置套件

您可以使用 CA Mediation Manager Web UI 來升級「裝置套件」。

#### 請依循下列步驟:

1. 從 Web UI 中選取 [升級]。

[部署選取項目] 對話方塊隨即出現。

- 2. 選取您要升級的元件 (Engine 或 Presenter)。
- 3. 從[目的地]下拉式清單中,選取要升級「裝置套件」的[目的地 LocalController]。
  - 如果您要升級的「裝置套件」位於目前的 CA Mediation Manager 版本 隨附的 [裝置套件] 儲存庫中,請選取 [MultiController 儲存庫] 核取方 塊。
  - 如果您要升級的「裝置套件」不在[裝置套件]儲存庫中,而位於本 機系統中,請使用[瀏覽]按鈕以尋找「裝置套件」。
- 4. 選取您要升級的 ENGINE\_<devicepack>.zip 檔案。
- 5. 選取[下一步]。

選取的 Engine 或 Presenter 的全域外部變數隨即顯示。

6. 提供要升級之「裝置套件」專用的配置參數。

附註:如需特定「裝置套件」配置檔的更多資訊,請從 Web UI 中選取 [ReadMe],以參閱對應的 Engine Readme 檔案。

7. 選取[完成]。

「裝置套件」已升級完成。

# 第4章:安裝、解除安裝及升級 CA Mediation Manager for Infrastructure Management 2.0 (2.2.2版)的裝置套件

Data Aggregator 支援「元素管理系統」(EMS)。此裝置套件整合依設計會對 非 SNMP 裝置輪詢清查與效能資料。 Data Aggregator/EMS 裝置套件可與 Data Aggregator 和 CA Performance Center 搭配運作,以提供效能報告功能。

附註:本章顯示的資訊僅適用於 CA Mediation Manager for Infrastructure Management 2.0。

本節包含以下主題:

<u>先決條件</u>(位於 p. 31) <u>升級注意事項</u>(位於 p. 32) <u>安裝或升級裝置套件</u>(位於 p. 32) <u>解除安裝裝置套件</u>(位於 p. 34)

### 先決條件

在安裝任何裝置套件時,都必須符合下列先決條件:

- 在裝置伺服器上安裝 FTP 或 SFTP
- 安裝 CA Performance Center 與 Data Aggregator 元件

附註:如需安裝 CA Performance Center 與 Data Aggregator 的更多資訊, 請參閱對應的安裝指南。

### 升級注意事項

此產品整合有數種可行的升級組合。

#### 僅升級 Data Aggregator 或 CA Performance Center

在安裝升級項目前無須執行特殊步驟。在升級期間,EMS 整合設定檔仍 可持續執行。

#### 將新的裝置套件新增至 Data Aggregator 或 CA Performance Center

新的裝置套件可新增至 Data Aggregator 或 CA Performance Center 目前 或已升級的版本。在安裝新的裝置套件時,現有的 EMS 整合設定檔仍可 持續執行。

#### 僅升級 EMS 裝置套件

必須先停止現有 EMS 裝置套件的 EMS 設定檔,才能完成這些裝置套件的升級。安裝程式會通知您要停止哪些 EMS 設定檔。

### 安裝或升級裝置套件

裝置套件安裝程序僅支援主控台模式。您可以在一次安裝作業中安裝多個 裝置套件與多個廠商憑證。

附註:有些內容可能不適用舊版的 CA Mediation Manager。

#### 請依循下列步驟:

1. 登入安裝 CA Performance Center 所在的主機。

**附註**:您必須以管理員的身分登入,才能執行此工作。

2. 若要取得下列檔案或資料夾,請解壓縮 ems\_installer.zip 檔案:

#### core

此資料夾包含重要的程式庫與外掛程式。

#### devicepacks

此資料夾包含裝置套件。

#### conf.properties

此配置檔用於安裝。

#### ems-installer-bin.jar

此檔案是安裝程式檔案。

- 3. 若要啓動安裝,請執行 java -jar ems-installer-bin.jar。
- 4. 重複按 Enter,以完整瀏覽授權合約。在合約結尾處輸入 yes,然後按 Enter 以接受授權合約。
- 5. 提供 CA Performance Center 使用者名稱、密碼,以及 HTTP 連接埠埠號。

預設:admin、admin、8181

6. 提供 Data Aggregator IP 位址。

**附註**:如果先前未將 Data Aggregator 新增為資料來源,請提供 IP 位址。 則,EMS 安裝程式將擷取 Data Aggregator 資訊。

- 7. 提供 Data Aggregator HTTP 連接埠,或按 Enter 接受預設連接埠。
- 8. 輸入下列其中一個選項,然後按 Enter:
  - 輸入1,在 Data Aggregator 上安裝憑證。
  - 輸入 2, 在 Data Collector 上安裝裝置套件。
  - 輸入 3,在 CA Performance Center 上安裝檢視。
  - 輸入 1,2,3,同時安裝這三個選項。請使用逗號隔開選項。
- 9. 選取您要在 Data Aggregator 上安裝的憑證。若要安裝多個憑證,請以逗號將選項隔開。例如,若要安裝選項1、3與4,請輸入1,3,4,然後按 Enter。
- 10. 從清單中選取要安裝或升級裝置套件的 Data Collector。
- 11. 提供 Data Collector HTTP 連接埠,或按 Enter 接受預設連接埠。
- 12. 選取要安裝在 Data Collector 上的一或多個裝置套件。若要安裝多個裝置 套件,請以逗號將選項隔開。
- 13. 選取您要安裝的裝置套件檢視。若要安裝多個選項,請以逗號將選項隔開。

14. 停止安裝程式所通知的 EMS 設定檔 (僅適用於升級)。記下設定檔的名稱,以便在安裝後加以重新啓動。

附註:請使用 Data Aggregator 的[管理]使用者介面來停止及重新啓動 EMS 設定檔。

15. 確認安裝前摘要,然後輸入 yes 以繼續作業並啓動安裝,或輸入 no 結束 作業。

安裝程式隨即執行。選取的裝置套件會安裝在下列位置:

■ 廠商憑證:

\$DATA\_AGGREGATOR/opt/IMDataAggregator/apache-karaf-2.3.0/deploy

■ 裝置套件:

\$DATA\_COLLECTOR/opt/IMDataAggregator/apache-karaf-2.3.0/deploy

■ 程式庫:

\$DATA\_COLLECTOR/opt/IMDataAggregator/apache-karaf-2.3.0/MediationCenter/l
ib

■ 外掛程式:

\$DATA\_COLLECTOR/opt/IMDataAggregator/apache-karaf-2.3.0/MediationCenter/p
lugins

**附註**:安裝裝置套件後,請建立 EMS 整合設定檔以啓動輪詢。如果您要升級,請重新啓動您先前停止的任何設定檔。

### 解除安裝裝置套件

當您不需再輪詢某裝置的資料時,您可以解除安裝其裝置套件。依序執行 此程序,將可從您的系統中完全移除該裝置套件。

附註:您必須以管理員的身分登入,才能執行此工作。

#### 請依循下列步驟:

- 1. 從 [EMS 整合設定檔] 清單中, 選取並刪除您要解除安裝的 EMS 整合設定 檔。
- 從下列位置刪除對應的裝置套件 Jar 檔案:
   \$DATA\_COLLECTOR/apache-karaf-2.1.3/deploy 資料挾
- 從下列位置刪除對應的廠商憑證 Jar 檔案:
   \$DATA\_AGGREGATOR/apache-karaf-2.1.3/deploy

附註:若要重新安裝裝置套件,請再次執行 EMS 安裝程式。